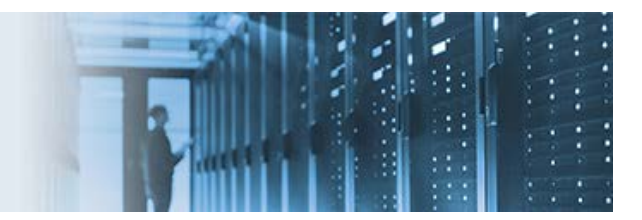

# **Configuring a Data Quality SOAP Call Plan**

This topic describes how to access a standard web service from a Data Quality (DQ) plan, which also includes a SOAP Call step. For more information on configuring DQ online services, see the How-to for *Creating, Testing, and Deploying a Data Quality Online Service*. For more information on configuring and using the SOAP Call step, refer to *DQ Tutorial 12.01 - SOAP Call*, which is included in iWay Data Quality Server (DQS).

This how-to includes the following components that are packaged in the *samples\_soap.zip* archive:

- .IN\_HELLO.csv.metaData Sample metadata file.
- JPSoapCallHello.plan Sample DQ plan file.
- IN\_HELLO.csv Sample input CSV file.

Before accessing a standard web service from a DQ plan, ensure your web service is online and available.

This how-to includes the following topics:

- Creating a DQ Plan and Adding a SOAP Call Step
- Using a Text File Reader Step to Read the Input Name
- Using an Alter Format Step to Add Columns to Map the Response Output
- Configuring the SOAP Call Step
- Testing the SOAP Call
- Mapping the Output Columns
- Mapping an Input Field
- Running the SOAP Call Plan

# **Creating a DQ Plan and Adding a SOAP Call Step**

Using iWay Data Quality Server (DQS), create a new DQ plan and add a SOAP Call step, as shown in the following image.

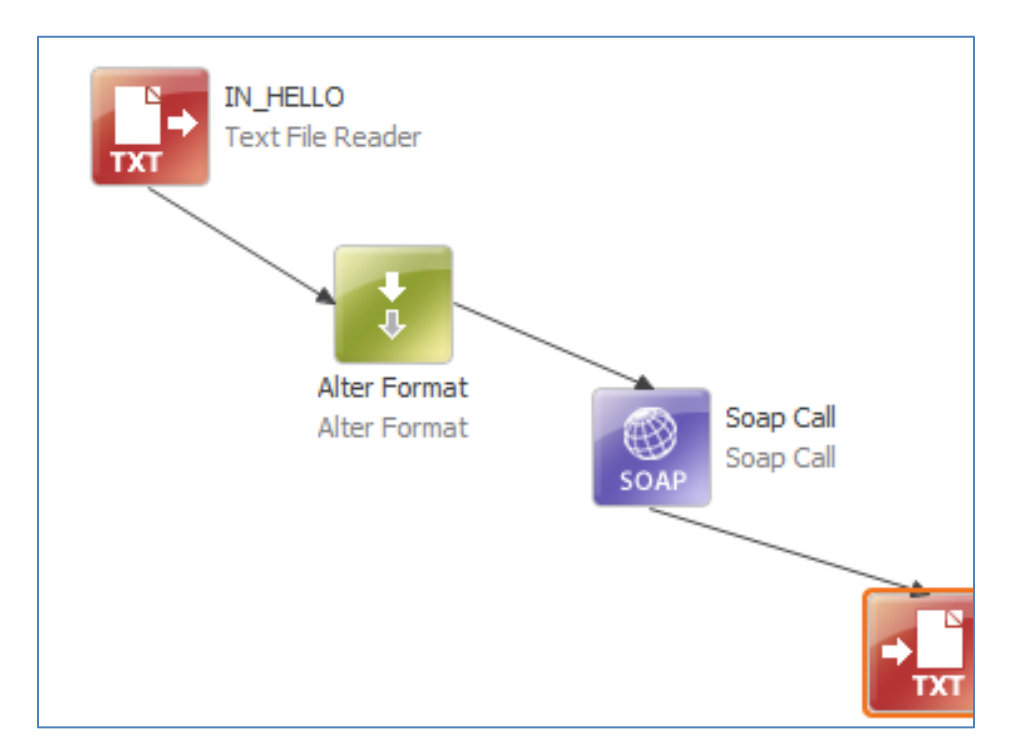

## Using a Text File Reader Step to Read the Input Name

Once you create a new DQ plan, add and configure a Text File Reader step for your DQ plan that will read the *name* column from your sample input data.

| Properties of Text File Reader (IN_HELLO)                                   |                         |                               |
|-----------------------------------------------------------------------------|-------------------------|-------------------------------|
| <ul> <li>Text File Reader</li> <li>Columns (1)</li> </ul>                   | Text File Reader        |                               |
| <ul> <li>name:STRING</li> <li>Shadow Columns (0)</li> </ul>                 | 🖲 General 🔵 Columns 😑 S | Shadow Columns 😑 Advanced     |
| <ul> <li>Data Format Parameters</li> <li>Error Handling Strategy</li> </ul> | ▼ General               |                               |
|                                                                             | Id:                     | IN_HELLO                      |
|                                                                             | ✓ Main                  |                               |
|                                                                             | File Name*:             | /11 SOA services/IN_HELLO.csv |
|                                                                             | Encoding*:              | ISO-8859-1                    |

The following image shows the contents of a sample CSV document, which includes a name column with one row of data.

|   | name             |  |
|---|------------------|--|
| 1 | Bond, James Bond |  |

## Using an Alter Format Step to Add Columns to Map the Response Output

An Alter Format step can be used to add columns to map the response output, as shown in the following image.

| Properties of Alter Format (Alter Format)                                                                     |                  |                    |
|----------------------------------------------------------------------------------------------------|------------------|--------------------|
| <ul> <li>Alter Format</li> <li>Added Columns (3)</li> </ul>                                                   | out_name:STRI    | NG                 |
| <ul> <li>out_name:STRING</li> <li>SCORE:INTEGER</li> <li>ERROR:STRING</li> <li>Removed Columns (0)</li> </ul> | Name*:<br>Type*: | out_name<br>STRING |

# **Configuring the SOAP Call Step**

To configure the SOAP Call step:

1. Enter the WSDL URL (for example, <u>http://localhost:8888/Hello?wsdl</u>) in the corresponding field and click *Update*, as shown in the following image.

| 🛛 🔊 Soap Call<br>🔵 Name                    | Soap Call              | <pre> XHL</pre>                  |
|--------------------------------------------|------------------------|----------------------------------|
| 😰 Attribi<br>🔵 Scorer                      | 🝺 General 🍺 Output     | Error Handling Advanced          |
| <ul> <li>Data F</li> <li>Http R</li> </ul> | ▼ General              |                                  |
|                                            | Id:                    | Soap Call                        |
|                                            | Url*: 🗳                | Create                           |
|                                            | Soap Action*: 🛛 😂      |                                  |
|                                            | Soap Version*:         | SOAP_1_1                         |
|                                            |                        | A                                |
|                                            |                        |                                  |
|                                            |                        |                                  |
|                                            | Input Template*: 🛛     |                                  |
|                                            |                        |                                  |
|                                            |                        | *                                |
|                                            |                        | ۲                                |
|                                            | → Advanced             |                                  |
|                                            | Namespaces:            | list element                     |
|                                            | WsdI Url:              | http://localhost:8888/Hello?wsdl |
|                                            |                        |                                  |
|                                            |                        | Update                           |
|                                            | Comments (Hide)        |                                  |
|                                            | Comments ( <u>mue)</u> |                                  |

2. In the Update a Web Service Client dialog, select a service name from the Services list, as shown in the following image.

| 👍 Update a Web Service Client 📃 🔲 💌 🍽            |                                  |                 |  |  |
|--------------------------------------------------|----------------------------------|-----------------|--|--|
| Select the web service to be used for this call. |                                  |                 |  |  |
| WSDL:                                            | http://localhost:8888/Hello?wsdl | Browse,         |  |  |
| Services:                                        |                                  |                 |  |  |
| Name                                             | Soap Ver                         | rsion           |  |  |
| Hello                                            | 1.1                              |                 |  |  |
|                                                  |                                  |                 |  |  |
|                                                  |                                  |                 |  |  |
|                                                  |                                  |                 |  |  |
|                                                  |                                  |                 |  |  |
| ?                                                | < Back Next                      | > Finish Cancel |  |  |

This will interrogate the live service and return its available functions.

3. Click Next.

The Request XML template appears with sample data, as shown in the following image.

a Update a Web Service Client Set up the web service request message and how it maps to the input data. Request: <?xml version='1.0' encoding='UTF-8'?> <soapenv:Envelope xmlns:ns1="http://www.example.com/ws" xmlns:soapenv="http://sche</pre> <soapenv:Body> <ns1:Hello> <ns1:in> <ns1:src\_full\_name><prc\_full\_name</ns1:src\_full\_name> </ns1:in> </ns1:Hello> </soapenv:Body> </soapenv:Envelope>

You can hard code a value or map a parameter from the input file.

#### **Testing the SOAP Call**

To test the SOAP call:

1. In the Update a Web Service Client dialog, click *Invoke Service*, as shown in the following image.

| Update a Web Serv                                            | ice Client                                                                                                    |
|--------------------------------------------------------------|----------------------------------------------------------------------------------------------------|
| Set the web service re                                       | sponse which will be used for mapping the message to the data flow.                                                                      |
| esponse:                                                     |                                                                                                    |
| <pre>(?xml version='1 (soapenv:Envelop</pre>                 | .0' encoding='UTF-8'?><br>e xmlns:ns1="http://www.example.com/ws" xmlns:soapenv="http://s<br>y><br>loResponse><br>:out><br>src full name |
| <td>1:out&gt;<br/>lloResponse&gt;<br/>dy&gt;<br/>pe&gt;</td> | 1:out><br>lloResponse><br>dy><br>pe>                                                                                                    |
| efined namespaces:                                           |                                                                                                    |
| Prefix<br>soapenv                                            | URL  http://schemas.xmlsoap.org/soap/envelope/                                                                                           |
| 2 ns1                                                        | http://www.example.com/ws Delete                                                                                                    |
|                                                              |                                                                                                    |
|                                                              | *                                                                                                    |
| (                                                            | •                                                                                                    |
|                                                              |                                                                                                    |
|                                                              |                                                                                                    |

The Web Service Test dialog opens and displays the Request pane, as shown in the following image.

| Å | 9 Web Service Test                                                                                                    |
|---|----------------------------------------------------------------------------------------------------|
|   | Request:                                                                                                    |
|   | xml version='1.0' encoding='UTF-8'?<br><soapenv:envelope xmlns:ns1="http://www.example.com/ws" xmlns:soa<br=""><soapenv:body><br/><ns1:hello><br/><ns1:in><br/></ns1:in><br/><br/></ns1:hello><br/></soapenv:body><br/></soapenv:envelope> |
|   | ۰ III ۲                                                                                                    |
|   | Send Request                                                                                                    |

2. Specify a value for the <*n1:src\_full\_name>* element (for example, type any name), and then click *Send Request*.

The response is returned, as shown in the following image.

| (w))                                              |                                                                                                    |
|---------------------------------------------------|----------------------------------------------------------------------------------------------------|
|                                                   | Response:                                                                                                    |
| <pre>&gt;&gt; www.example.com/ws" xmlns:soa</pre> | <pre><?xml version='1.0' encoding='UTF-8'?> &lt;soap:Envelope xmlns:ns1="http://www.example.com/ws" xmlns:soap='&lt;/td&gt;</pre> |
| ond, James bond <td><pre></pre></td>              | <pre></pre>                                                                                                    |
| •                                                 | ۲ III کې ا                                                                                                    |
| Send Request Cancel Request                       | V Use the response data for response mapping                                                                                      |

3. Click OK.

You are returned to the Update a Web Service Client dialog, as shown in the following image.

| <b>ê</b> ., I | Jpdate a Web Servi                                                                                                    | ce Client                                                                                                    |                                 |
|---------------|----------------------------------------------------------------------------------------------------|----------------------------------------------------------------------------------------------------|---------------------------------|
| Se            | the web service re                                                                                                    | sponse which will be used for mapping the message to the data flow.                                                                                                    |                                 |
| Re            | sponse:                                                                                                    |                                                                                                    |                                 |
| <:            | <pre>?xml version='1.<br/>soap:Envelope xr<br/><soap:body><br/><ns1:hellore:<br><ns1:out><br/></ns1:out><br/></ns1:hellore:<br></soap:body></pre> | <pre>.0' encoding='UTF-8'?&gt; nlns:soap="http://schemas.xmlsoap.org/soap/envelope/" xmlns:ns1="http: sponse&gt; _full_name&gt;Hello Bond, James bond ! esponse&gt;</pre> | Invoke Service<br>Build Message |
| <             | /soap:Envelope>                                                                                                    | *<br>4 III                                                                                                    |                                 |
| De            | fined namespaces:                                                                                                    | lini                                                                                                    |                                 |
| -             | Prelix                                                                                                    | bttp://chemas.vm/coap.org/coap./epu/opa/                                                                                                    | Extract from Response           |
| 2             | ns1                                                                                                    | http://www.example.com/ws                                                                                                    | Delete                          |
| 3             | soapenv                                                                                                    | http://schemas.xmlsoap.org/soap/envelope/                                                                                                    |                                 |
|               |                                                                                                    |                                                                                                    |                                 |
| -             |                                                                                                    | × 1<br>4                                                                                                    |                                 |
| (*            | ?)                                                                                                    | < Back Next > Fini                                                                                                    | sh Cancel                       |

4. Click Next.

## **Mapping the Output Columns**

With the response now displayed, you must specify where it will go in your output. To map the output columns:

1. Select the response and navigate to the required field (for example, *src\_full\_name*), as shown in the following image.

| 👍 Update a Web                | Service Client                                        |                       |
|-------------------------------|-------------------------------------------------------|-----------------------|
| Set up how the                | web service response will be mapped to the data flow. |                       |
| Root XML path:                | /soapenv:Envelope/soapenv:Body/ns1:HelloResponse      |                       |
| XML tree:                     |                                                       |                       |
| ▲ ns1:HelloRe ▲ ns1:out ns1:s | sponse<br>rc_full_name = Hello src_full_name !        | Add Mapping Auto Map  |
| Mappings:                     |                                                       |                       |
| Column Name                   | XPath                                                 | Delete Mapping     Up |

2. Click Add Mapping.

The XPath identifying the element that will be mapped into the output column is automatically inserted. For example:

/ns1:out/ns1:src\_full\_name

| 👍 Update a Web Serv                                                      | ice Client                                       |                         |
|--------------------------------------------------------------------------|--------------------------------------------------|-------------------------|
| Set up how the web                                                       | ervice response will be mapped to the data flow. |                         |
| Root XML path: /soa                                                      | penv:Envelope/soapenv:Body/ns1:HelloResponse     |                         |
| XML tree:                                                                |                                                  |                         |
| <ul> <li>ns1:HelloRespon</li> <li>ns1:out</li> <li>ns1:src_ft</li> </ul> | se<br>II_name = Hello Bond, James Bond !         | Add Mapping<br>Auto Map |
| Mappings:                                                                |                                                  |                         |
| Column Name       1     src_full_name       *                            | XPath<br>ns1:out/ns1:src_full_name               | Delete Mapping     Up   |
|                                                                          |                                                  |                         |

3. Change the output Column Name (for example, *out\_name*), and then click *Finish*.

| Mappings:   |                           |  |  |  |  |
|-------------|---------------------------|--|--|--|--|
| Column Name | XPath                     |  |  |  |  |
| 1 out_name  | ns1:out/ns1:src_full_name |  |  |  |  |
| *           |                           |  |  |  |  |
|             |                           |  |  |  |  |
|             |                           |  |  |  |  |

The Select or Create Server dialog opens, as shown in the following image.

|   | Select or Create Server | er                          |           |
|---|-------------------------|-----------------------------|-----------|
|   | Select or Create Serv   |                             |           |
|   | URL has to be defined i | n a server.                 |           |
| 8 | HELLO1                  |                             |           |
|   | Create new server       |                             |           |
|   | Implementation:         | Generic                     | ~         |
|   | Name:                   | HELLO11                     |           |
|   | URL:                    | http://localhost:8888/Hello |           |
|   | User;                   |                             |           |
|   | Password:               |                             |           |
|   | ?                       |                             | OK Cancel |

4. Select *Use existing server* with the default value selected, and then click *OK*.

#### **Mapping an Input Field**

The configuration of the SOAP call plan is basically complete. However, you probably would like to have the option of changing the input every time you run the plan instead of reusing and resending the same hard-coded value.

| Soap Call        |           |                                                                                                    |  |  |  |
|------------------|-----------|----------------------------------------------------------------------------------------------------|--|--|--|
| General          | Output    | Error Handling     Advanced                                                                                                    |  |  |  |
| ▼ Genera         | i i       |                                                                                                    |  |  |  |
| Id:              |           | Soap Call 2                                                                                                    |  |  |  |
| Url*:            |           | HELLO1                                                                                                    |  |  |  |
| Soap A           | Action*:  | Hello                                                                                                    |  |  |  |
| Soap V           | /ersion*: | SOAP_1_1                                                                                                    |  |  |  |
| Input Template*: |           | <pre><?xml version='1.0' encoding='UTF-8'?> &lt;soapenv:Envelope xmlns:ns1="http://www.example.com/ws" xmlns:soapenv="http://scher&lt;/td&gt;</pre> |  |  |  |
| - Advanc         | ed        |                                                                                                    |  |  |  |
| Name             | spaces:   | list element                                                                                                    |  |  |  |
| WsdI U           | Jrl:      | http://localhost:8888/Hello?wsdl                                                                                                    |  |  |  |
|                  |           |                                                                                                    |  |  |  |

In the request template, you can use the {in\_column} notation to specify a dynamic value. For example, the input file has a single column called *name*, as shown in the following image.

| Soap Version*:   | SOAP_1_1                                                                                                    | ſ |
|------------------|----------------------------------------------------------------------------------------------------|---|
| Input Template*: | <pre><?xml version='1.0' encoding='UTF-8'?> &lt;soapenv:Envelope xmlns:ns1="http://www.example.com/ws" xmlns:soapenv="http://schemas.xml&lt;/td&gt;<td></td></pre> |   |
|                  |                                                                                                    |   |

The value of this field will be mapped into the request input.

### **Running the SOAP Call Plan**

Before you run the SOAP call plan, it is recommended that you create a new Score column and Explanation column, as shown in the following image.

| Soap Call |                              |          |          |                      |                  |             | γų×         |
|-----------|------------------------------|----------|----------|----------------------|------------------|-------------|-------------|
| 😑 Gener   | ral 😑 Output 😑 Error Handlin | g 😑 Adva | nced     |                      |                  |             |             |
| ▼ Gene    | eral                         |          |          |                      |                  |             |             |
| Sco       | orer*:                       |          |          |                      |                  |             |             |
| Sci       | ore Column: SCORE            |          |          |                      |                  |             | Create      |
| Exp       | planation Column: ERROR      | Score    | Explain  | Explain As           | Explanation Colu | Description | Create      |
| 1         | WLA_NO_ROOT_EL_FOUND         | 1000     | <b>V</b> | WLA_NO_ROOT_EL_FOUND |                  |             |             |
| 2         | WLA_SOAP_FAULT               | 1000     | <b>V</b> | WLA_SOAP_FAULT       |                  |             |             |
| 3         | WLA_TIMEOUT                  | 1000     | 1        | WLA_TIMEOUT          |                  |             |             |
| 4         | WLA_UNKNOWN_RESPONSE         | 1000     | 1        | WLA_UNKNOWN_RESPONSE |                  |             |             |
| •         |                              |          |          |                      |                  |             | +           |
|           |                              |          |          |                      |                  | Check All   | Jncheck All |

- 1. In the Error Handling tab of the SOAP Call step, create a new Score column called *SCORE* and a new Explanation Column called *ERROR*. Click the *Create* button to add these columns if they have not already been added in the Alter Format step.
- 2. In the Advanced tab, set arbitrary scores so you can add logic to test for errors (for example, if a timeout occurs), as shown in the following image.

| Soap Call                                      |                     |  |  |  |  |  |
|------------------------------------------------|---------------------|--|--|--|--|--|
| 😑 General 😑 Output 👄 Error Handling 👄 Advanced |                     |  |  |  |  |  |
| ▼ General                                      |                     |  |  |  |  |  |
| Data Format Parameters*:                       | composite element   |  |  |  |  |  |
| Timeout Ms*:                                   | 1000 <mark>0</mark> |  |  |  |  |  |
| Encoding*:                                     | utf-8               |  |  |  |  |  |
| Delay Between Requests Ms*:                    |                     |  |  |  |  |  |
| Http Request Headers:                          | list element        |  |  |  |  |  |
| ▼ Debug                                        |                     |  |  |  |  |  |
| Debug Response File Name:                      |                     |  |  |  |  |  |
| Debug Request File Name:                       |                     |  |  |  |  |  |
| - Other                                        |                     |  |  |  |  |  |

- 3. Increase the default timeout from 1 second (1,000 ms) to 10 seconds (10,000 ms), and then click *OK*.
- 4. Run the SOAP call plan.

The following output should be returned to the test plan. The input is concatenated with a greeting, as shown in the following image.

|   | name             | out_name                 | SCORE | ERROR |
|---|------------------|--------------------------|-------|-------|
| 1 | Bond, James Bond | Hello Bond, James Bond ! |       |       |
|   |                  |                          |       |       |
|   |                  |                          |       |       |

Any errors would be reflected in the SCORE and ERROR columns.